③ する をタッチする。

: セキュリティコード入力画面が表示されます。

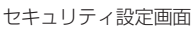

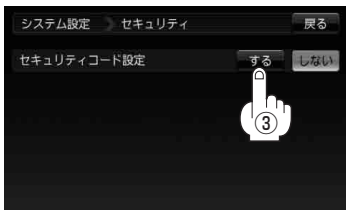

④3桁~8桁のセキュリティコードを 数字をタッチして入力し、決定をタッチする。 セキュリティコード入力画面

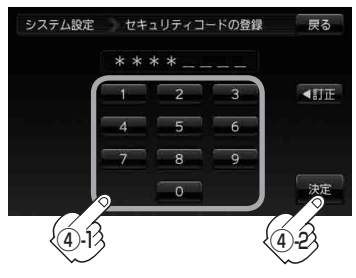

⑤ 再度上記手順④で入力したセキュリティコードを、 数字をタッチして入力し、決定をタッチする。

: 設定を保存しセキュリティ設定画面に戻ります。

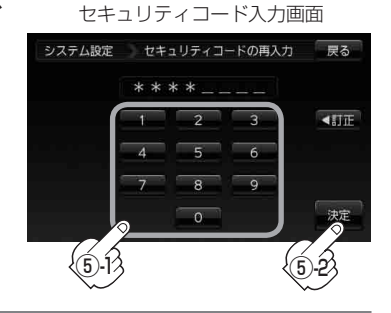

4 戻る → モード をタッチしてモード選択画面へ戻る。

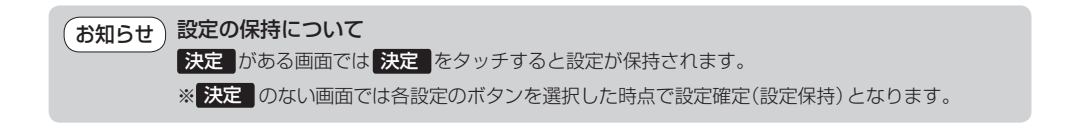